## How to Login to Adobe Sign

Rev. 2/21/2020, P Mosinskis

- 1. Go to http://go.csuci.edu/adobesignlogin
- 2. In the Email address field, enter your CSUCI email address, and click the "Continue" button

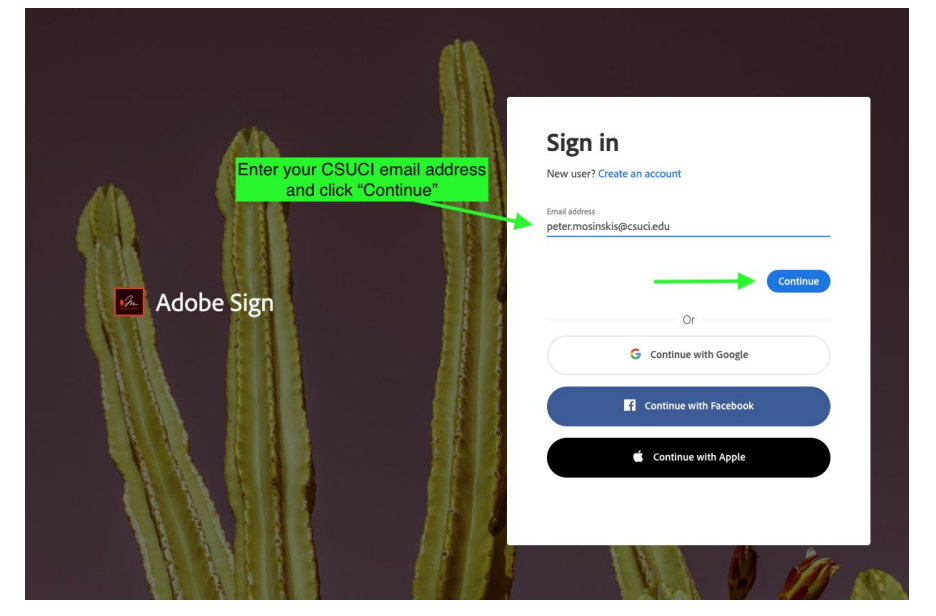

3. When/if prompted, select the "Company/School Account" option.

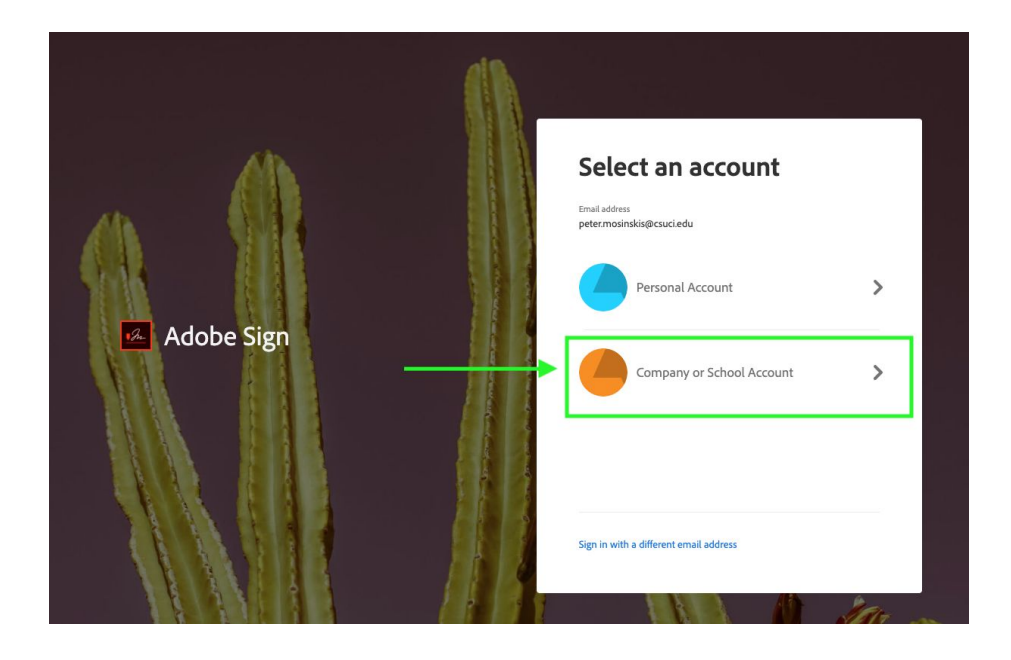

4. You'll be redirected to the myCl login page, enter your user name & password and click "Sign In" to continue.

| (1) Channel Islands / myCl                             | Sea                                                                                                    | arch CI Q |
|--------------------------------------------------------|----------------------------------------------------------------------------------------------------|-----------|
| Welcome                                                | e to myCl                                                                                                    |           |
| Dolphin Name<br>ehko.dolphin999<br>Dolphin Password    | NEW TO CSU CHANNEL ISLANDS? Activate your account Help                                                                           |           |
| Sign In Forgot Password?   Forgot Dolphin Name?   Help | SYSTEM UPDATES<br>2020-02-03 - Google Chrome Browser Version 80 Update<br>Issue<br>2020-02-12 - Google Chrome PDP Printing Issue |           |

5. If your login is successful, you should see the following home page:

| ← → C ■ OWA ▲ Google | na2.documents.adobe.com/a<br>e Drive 😵 BPL Training 🚺 | ccount/homeJS<br>Admin Console 🛛 Adobe S                       | 🙀 🛛 🎡 🗐 💦                                                                                                | <ul> <li>O T 00</li> <li>ITS Annual Report</li> </ul> | ₽ <b>8 % /8 © 0</b><br>×     |
|----------------------|-------------------------------------------------------|----------------------------------------------------------------|----------------------------------------------------------------------------------------------------|-------------------------------------------------------|------------------------------|
| 🔏 Adobe Sign         |                                                       |                                                                |                                                                                                    |                                                       | ? -                          |
| Home Send I          | Manage Reports Accou                                  | nt                                                             |                                                                                                    |                                                       | Peter 🕶                      |
|                      | Welcome, Peter                                        | 0 WAITING FOR YOU                                              | EVENTS AND ALERTS                                                                                        |                                                       | Switch to Classic Experience |
|                      |                                                       | Send a do<br>Request signat<br>library of temp<br>Request sign | Document for signatu<br>ures on a new agreement, or s<br>lates and workflows.<br>natures Start from libr | re<br>tart from your<br>ary                           |                              |
|                      | Do more with Adobe                                    | Sign                                                           |                                                                                                    |                                                       |                              |
|                      | Fill and sign a document                              | (/)<br>Publish a web form                                      | Send in bulk with<br>Mega Sign                                                                           | Create a reusable<br>template                         |                              |
|                      | Manage and track all agreements                       | Enhance your account                                           | Send and manage signat<br>on the go with our mobi<br>app. Learn More                                     | le                                                    |                              |

## Questions/Problems?

Please contact the Shared Services Solution Center at 805-437-8552.